|                                                                                                    | login ·                                                                                                    | register                                                                                                    |                                                                                                    | site S                                                                                                    | Search:                                                                                                    |                                                                                                    |                                                                                                    | Go                                                                     |  |
|----------------------------------------------------------------------------------------------------|----------------------------------------------------------------------------------------------------|----------------------------------------------------------------------------------------------------|----------------------------------------------------------------------------------------------------|----------------------------------------------------------------------------------------------------|----------------------------------------------------------------------------------------------------|----------------------------------------------------------------------------------------------------|----------------------------------------------------------------------------------------------------|------------------------------------------------------------------------|--|
| Home Review                                                                                                    | vs Tools                                                                                                    | Forums                                                                                                    | FAQs                                                                                                    | Find Servic                                                                                                    | e New                                                                                                    | vs Ma                                                                                                    | aps                                                                                                   | About                                                                  |  |
| All Forums Hot T                                                                                                    | opics Gallery                                                                                                    |                                                                                                    |                                                                                                    | 1                                                                                                    |                                                                                                    | I                                                                                                    | I                                                                                                    |                                                                        |  |
| Forums > US Telco S                                                                                                    | Support > Verizon                                                                                                    | > Verizon FiO                                                                                                    | S > Re: MI4                                                                                                    | 24WR-GEN                                                                                                    | N2 Rev E (                                                                                                    | Configuration                                                                                                    | n Thread                                                                                              |                                                                        |  |
|                                                                                                    | Search T                                                                                                    | opic:                                                                                                    |                                                                                                    | uni                                                                                                    | <sup>iqs</sup> share                                                                                                    | Posting                                                                                                    | Po                                                                                                    | sta:                                                                   |  |
|                                                                                                    |                                                                                                    | GO                                                                                                    |                                                                                                    | 57                                                                                                    | //                                                                                                    | Rules                                                                                                    | INEW                                                                                                  | Торіс                                                                  |  |
| « [northeast] having trouble with anitec router(anyone in Mass? • [northeast] Extending the installed fiber prior to installation »<br>This is a sub-selection from MI424WR-GEN2 Rev E Configuration Thread |                                                                                                    |                                                                                                    |                                                                                                    |                                                                                                    |                                                                                                    |                                                                                                    |                                                                                                    |                                                                        |  |
| Celestil                                                                                                    | reply to Celestil                                                                                                    | CEN2 Dov E                                                                                                    | Configuratio                                                                                                    | on Throad                                                                                                    |                                                                                                    |                                                                                                    |                                                                                                    |                                                                        |  |
| join:2009-05-04<br>Brooklyn, NY                                                                                                    | All:                                                                                                    |                                                                                                    |                                                                                                    |                                                                                                    |                                                                                                    |                                                                                                    |                                                                                                    |                                                                        |  |
| 1 recommendation                                                                                                    | <sup>1</sup> I recieved this answer on the Verizon forums on how to use this router and enable bridging. My setup is already Ethernet, so if anyone wants to give this a try and report back, please do so.                                                                                                    |                                                                                                    |                                                                                                    |                                                                                                    |                                                                                                    |                                                                                                    |                                                                                                    |                                                                        |  |
|                                                                                                    | How I successfully bridged my Actiontec Rev E with VOD, widgets, guide.<br>My setup DIR-825 router                                                                                                    |                                                                                                    |                                                                                                    |                                                                                                    |                                                                                                    |                                                                                                    |                                                                                                    |                                                                        |  |
|                                                                                                    | ActionTec LanPo                                                                                                    | ort 1 to DIR-82                                                                                                    | 25 WAN, DI                                                                                                    | R-825 Port                                                                                                    | 1 to Actio                                                                                                    | nTec WAN.                                                                                                    |                                                                                                    |                                                                        |  |
|                                                                                                    | <ol> <li>Hardware Re</li> <li>Top Menu - A</li> <li>Top Menu - A</li> <li>Top Menu - A</li> <li>Top Menu - A</li> <li>Top Menu - A</li> <li>Top Menu - B</li> <li>Top Menu - B</li> <li>Top Menu - B</li> <li>Top Menu - B</li> <li>Top Menu - B</li> <li>Top Menu - B</li> <li>Settings - Relea</li> <li>a. If address is IP address from</li> <li>Broadband(C)</li> <li>Broadband(C)</li> <li>Broadban</li></ol> | eset Router<br>Advanced - Res<br>Advanced - Sy<br>Wireless Settin<br>Firewall Setting<br>My Network -<br>My Network -<br>My Network -<br>ase - Apply<br>not released p<br>Verizon<br>foax) - Settings<br>(Coax) - Settings<br>(Coax) - | store Defau<br>stem Settin<br>ogs – Side M<br>Side Menu<br>Side Menu<br>oroperly you<br>s - IP Distri<br>– DNS Ser<br>ogs – IP Add<br>Side Menu<br>sable – App<br>Settings – If<br>Settings – If<br>Settings – If | Its<br>Ig – Disable<br>Ienu – Basi<br>enu – Gene<br>- Network<br>- Network<br>u might hav<br>bution – Di<br>ver – No D<br>dress – No<br>– Network<br>ly<br>DNS Server<br>hternet Proi<br>P Address –<br>hould chan | e Auto Wa<br>ic Security<br>eral – Mini<br>Connectio<br>Connectio<br>ve to wait<br>sable – Ap<br>NS Server<br>IP Address<br>connectio<br>r – No DN<br>tocol – Us<br>- Set to 19<br>ge the pro | n Detection<br>y Settings –<br>imum – App<br>ns – Advand<br>ns – Broadb<br>2 hours to<br>pply<br>r – Apply<br>ons – Netwo<br>S Server –<br>se the follow<br>92.168.x.1 v | - Apply<br>Wireles<br>oly<br>ced<br>band(Coa<br>retrieve<br>ork (Hon<br>Apply<br>ving IP A<br>vhere x | s Off –<br>ix) -<br>another<br>ne/Office)<br>ddress –<br>is not<br>ork |  |
|                                                                                                    | adapter attache<br>setting was 192<br>192.168.5.3<br>15. Network(Ho<br>16. Network(Ho<br>17. Network(Ho<br>18. Network(Ho<br>18. Network(Ho<br>20. Top Menu –<br>a. Set the WAN<br>if you can't do t<br>b. Set the Addre                                                                                                    | ed to the Action<br>2.168.5.1 , the<br>pme/Office) - 9<br>pme/Office) - 9<br>pme/Office) - 9<br>pme/Office) - 9<br>pme/Office) - 9<br>pme/Office) - 9<br>MAC of the ro<br>chis now.<br>ess here to the                                                                                                    | ntec to have<br>IP of the co<br>Settings – L<br>Settings – L<br>Settings – C<br>Settings – C<br>Settings – N<br>IAC Cloning<br>outer to the<br>e WAN MAC                                                          | e an IP assi<br>omputers w<br>Incheck Bo:<br>Incheck Bo:<br>heck Box to<br>heck STP E<br>etwork – B<br>– Set Mac<br>MAC addre<br>of the rout                                                                       | gned on t<br>vired netw<br>x to Left c<br>x to Left of<br>o Left of E<br>Box to Rigi<br>Broadband<br>of Device<br>ess listed h<br>ter that w                                                  | he Actionted<br>ork adapter<br>of Coax – Ap<br>of Wireless<br>Broadband(C<br>ht of Broadb<br>Connection<br>– Broadbar<br>here, write<br>ill be conne                     | c LAN i<br>could b<br>- Apply<br>Coax) - Apply<br>coand(Coa<br>-Apply<br>nd(Coax)<br>this dow         | .e if<br>e<br>Apply<br>3x) –<br>) –<br>n for now<br>the                |  |

Re: MI424WR-GEN2 Rev E Configuration Thread - Verizon FiOS | DSLReports Forums

After the Above steps you should be able to reboot the Actiontec by turning off the power and run a cable from the LAN 1 port of the Actiontec to the WAN port of the desired router. The desired router should also be rebooted. After this step the desired router should be able to DHCP an address from Verizon.... If not there is a problem... Do not go further.

To Enable VOD, widgets, etc

Make sure Coax is no longer tabbed underneath Network(Home/Office)

 Top Menu - My Network - Side Menu - Network Connections - Coax - Settings - IP Distribution - Disable - Apply
 Coax- Settings - DNS Server - No DNS Server - Apply
 Coax - Settings - IP Address - No IP Address - Apply

4. Coax - Settings – Network – Broadband Connection – Apply

5. Top Menu – My Network – Side Menu – Network Connections – Broadband(Ethernet) -Settings – Network – Network(Home/Office) – Apply

6. Broadband (Ethernet) - Settings - IP Distribution - Disable - Apply

7. Broadband(Ethernet) - Settings - DNS Server - No DNS Server - Apply

8. Broadband(Ethernet) - Settings - IP Address - No IP Address - Apply

9. Top Menu – My Network – Side Menu – Network Connections – Add – Network Bridging

Next – Add A New Bridge – Next – Select the Coax and Broadband (Ethernet)
 Checkboxes - Edit the New Connection – Finish

10. Top Menu – My Network – Side Menu – Network Connections - Bridge – Settings -Network – Broadband Connection – Apply

11. Bridge – Settings – Internet Protocol – Obtain IP address automatically – Apply

- 12. Bridge Settings DNS server Obtain DNS automatically –apply
- 13. Bridge Settings IP Address Distribution DHCP relay -Apply

14. Bridge – Settings – Routing – NAPT - Apply

15. Bridge – Settings – Select Route - Apply

16. Bridge – Settings – Check Box to Left of Coax (if not already checked) Check STP box to right of Coax – Apply

17. Bridge – Settings – Check Box to Left of Broadband(Ethernet) (if not already checked) Check STP box to right of Broadband(Ethernet) - Apply

18. Top Menu – My Network – Side Menu – Network Connections – Broadband (Ethernet) – Enable

a. This must be re-enabled if the router loses power

Run a cable from the LAN port of the desired router to the WAN port of the Actiontec

Remove and Reconnect Power to the STBs they should now be pulling IP addresses from the desired router

actions · 2009-May-25 11:21 pm · reply

 $\gamma$ 

That seems like a lot to trouble to go to. Since you have an ethernet connection to the ONT, did you try following the instructions here: »Verizon Online FiOS FAQ »Replacing the Actiontec (part 3): WAN-to-LAN keeps Guide and VOD (easier)

More Fiber Premium,MVM join:2005-09-26 West Chester, PA kudos:28

edit:

1 edit

Did you actually try these instructions with your Rev. E Actiontec while you were still on coax? The instructions you posted appear to be the same instructions posted here: »Make your actiontec a bridge with VOD working with REV D

It is my undersanding based on posts here: »I need help bridging my Westell 9100 EM router »How do I turn my Verizon 9100EM Router into a "Bridge" ?

that the broadband coax and broadband ethernet connections can not be separated (part 1 step 17) on the Rev. E and Westells, which is required to make them function as a double bridge (coax WAN to ethernet WAN and ethernet LAN to coax LAN).

9/7/13

Re: MI424WR-GEN2 Rev E Configuration Thread - Verizon FiOS | DSLReports Forums

|                                                                                        | actions · 2009-May-26 2:13 am · reply                                                                                                    |
|----------------------------------------------------------------------------------------|----------------------------------------------------------------------------------------------------|
| birdfeedr<br>Premium,MVM<br>join:2001-08-11<br>Warwick, RI<br>kudos:8                  | Whoops! It's late. Original post says coax connection. 5/14 post says it can be done, not that it was done. So may still be on coax.<br>This looks like the regular Bridge w/ VOD steps, at least at first glance. Personalized for the Rev. E.                                                                                                    |
| 1 edit                                                                                 | actions · 2009-May-26 2:19 am · reply                                                                                                    |
| <b>Celestil</b><br>join:2009-05-04<br>Brooklyn, NY                                     | <i>reply to More Fiber</i><br>I attempted the below and it FAILED<br>»Make your actiontec a bridge with VOD working with REV D<br>The instructions I posted came from another forum. I can no longer try this. I have not<br>examined the instructions, I merely posted them the moment I got them.<br>actions · 2009-May-26 8:26 am · reply                                                                                                    |
| dsl_sutra<br>join:2003-12-25<br>Jersey City, NJ<br>2 edits                             | reply to Celestil         Wouldn't it be easier just bite the bullet - buy a NIM-100?         said by Celestil:         All:         I recieved this answer on the Verizon forums on how to use this router and enable bridging. My setup is already Ethernet, so if anyone wants to give this a try and report back, please do so.         How I successfully bridged my Actiontec Rev E with VOD, widgets, guide.         My setup DIR-825 router         ActionTec LanPort 1 to DIR-825 WAN, DIR-825 Port 1 to ActionTec WAN                                                                                                    |
| More Fiber<br>Premium,MVM<br>join:2005-09-26<br>West Chester, PA<br>kudos:28<br>1 edit | said by dsl_sutra:         Wouldn't it be easier just bite the bullet - buy a NIM-100?         A NIM-100 can <b>not</b> be used as a MOCA WAN bridge between the ONT and an ethernet router.         p.s. It really wasn't necessary to quote the instructions again.         actions · 2009-Jun-1 7:55 pm · reply                                                                                                    |
| <b>MadMint</b><br>@verizon.net                                                         | <ul> <li><i>reply to Celestil</i></li> <li>OK, it wasn't easy - some user error and some minor errors in the steps above, but if you follow the instructions you can make this work. I'd been at this for days, but tonight I found this guide and have everything working with my D-Link DIR-655. I have a coax connection, FiOS TV and everything works as described.</li> <li>Here is my Verizon router info:</li> <li>Firmware Version: 20.9.0</li> <li>Model Name: MI424WR-GEN2</li> <li>Hardware Version: E</li> <li>I have the guide, widgets, etc all working. Everything now runs through my own router rather than that crazy actiontee which caused me all sorts of nightmares</li> </ul> |

9/7/13

Re: MI424WR-GEN2 Rev E Configuration Thread - Verizon FiOS | DSLReports Forums

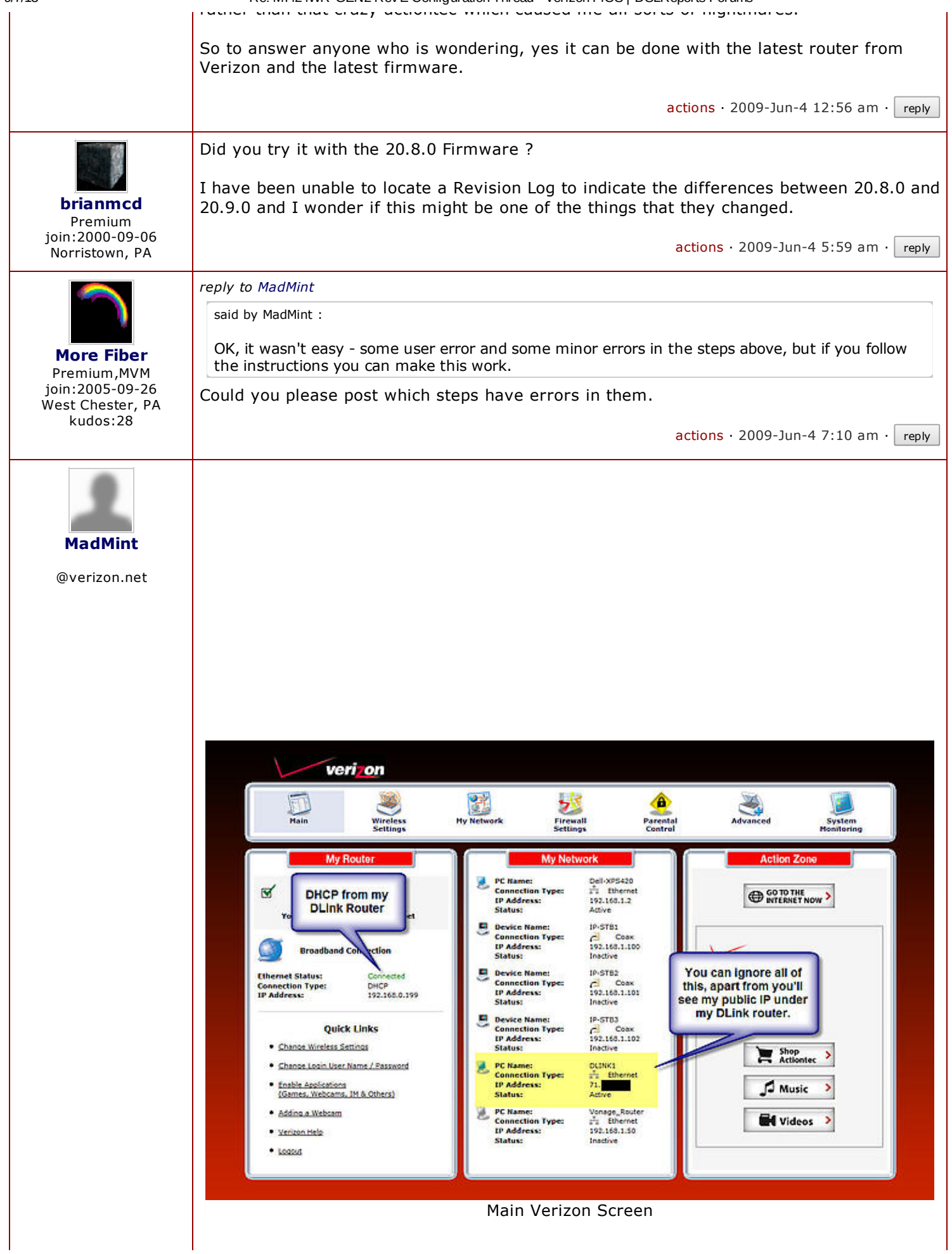

Re: MI424WR-GEN2 Rev E Configuration Thread - Verizon FiOS | DSLReports Forums

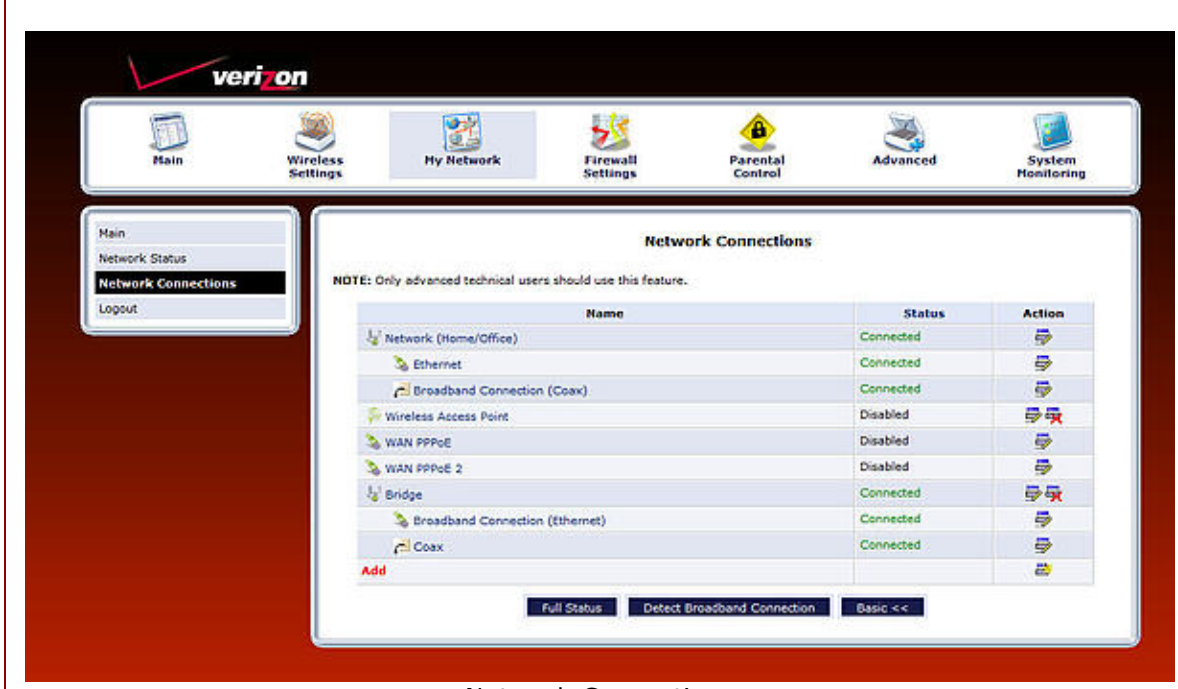

Network Connections

| Connection Properties | NOTE: Only advanced tech                                                                                                | nical users should use t | Bridge I | Properties                                                          |                  |           |        |        |  |  |
|-----------------------|----------------------------------------------------------------------------------------------------|--------------------------|----------|---------------------------------------------------------------------|------------------|-----------|--------|--------|--|--|
|                       | General                                                                                                    |                          |          |                                                                     |                  |           |        |        |  |  |
|                       | Status:                                                                                                    | Connected<br>Always      |          |                                                                     |                  |           |        |        |  |  |
|                       | When should this                                                                                                    |                          |          |                                                                     |                  |           |        |        |  |  |
|                       | Network:<br>Connection Type:<br>Physical Address:<br>MTU:<br>Internet Protocol<br>Coverride Subnet Mask:<br>DHCP Lease: |                          |          | Bradsand Connection  Bridge Automatic  1500                         |                  |           |        |        |  |  |
|                       |                                                                                                    |                          |          |                                                                     |                  |           |        |        |  |  |
|                       |                                                                                                    |                          |          |                                                                     |                  |           |        |        |  |  |
|                       |                                                                                                    |                          |          |                                                                     |                  |           |        |        |  |  |
|                       |                                                                                                    |                          |          | Obtain an IP Address Automatically 🐱<br>0 10 10 10<br>Renew Release |                  |           |        |        |  |  |
|                       |                                                                                                    |                          |          |                                                                     |                  |           |        |        |  |  |
|                       |                                                                                                    |                          |          |                                                                     |                  |           |        |        |  |  |
|                       | Expires In:                                                                                                    | Expires In:              |          |                                                                     | 15829235 minutes |           |        |        |  |  |
|                       | Bridge                                                                                                    |                          |          |                                                                     |                  |           |        |        |  |  |
|                       |                                                                                                    | Name                     |          | VLANS                                                               |                  | Status    | STP    | Action |  |  |
|                       | 😺 Bridge<br>🕢 🗞 Broadband Connection (Ethernet)                                                                         |                          |          | Disabled                                                            | 9                | Connected |        |        |  |  |
|                       |                                                                                                    |                          |          | Disabled                                                            | 9                | Connected | V      | 5      |  |  |
|                       | Coax                                                                                                    |                          |          | Disabled                                                            | 9                | Connected | 1      | 9      |  |  |
|                       | Wireless Access Point     DNS Server     IP Address Distribution     Address     New IP Address                         |                          |          |                                                                     |                  | Disabled  | 8      | 5      |  |  |
|                       |                                                                                                    |                          |          | Obtain DNS Server Address Automatically v<br>DHCP Relay v<br>Action |                  |           |        |        |  |  |
|                       |                                                                                                    |                          |          |                                                                     |                  |           |        |        |  |  |
|                       |                                                                                                    |                          |          |                                                                     |                  |           |        |        |  |  |
|                       |                                                                                                    |                          |          |                                                                     |                  |           |        |        |  |  |
|                       | Routing Mode:                                                                                                    | Routing Mode:            |          |                                                                     | NAPT -           |           |        |        |  |  |
|                       | Device Metric:                                                                                                    |                          |          | 3                                                                   |                  |           |        |        |  |  |
|                       | V Default Route                                                                                                    |                          |          |                                                                     |                  |           |        |        |  |  |
|                       | I Multicast - IGMP Proxy Default                                                                                        |                          |          |                                                                     |                  |           |        |        |  |  |
|                       | Routing Table                                                                                                    |                          |          |                                                                     |                  |           |        |        |  |  |
|                       | Name                                                                                                    | Destination              | Gateway  | Netmasi                                                             | k                | Metric    | Status | Action |  |  |
|                       | New Route                                                                                                    |                          |          |                                                                     |                  |           |        | e      |  |  |
|                       | Internet Connection Firewall                                                                                            |                          |          |                                                                     |                  |           |        |        |  |  |
|                       | Additional IP Addresses                                                                                                 |                          |          |                                                                     |                  |           |        |        |  |  |
|                       | IP Address                                                                                                    |                          |          | Subnet Mask                                                         |                  |           | Action |        |  |  |
|                       | New IP Address                                                                                                    | New IP Address           |          |                                                                     |                  |           |        | E)     |  |  |

www.dslreports.com/forum/r22443336-

Bridge Connection

| Status:                           |         | Connected           |          |               |        |       |
|-----------------------------------|---------|---------------------|----------|---------------|--------|-------|
| When should this rule occur?:     |         | Always              |          |               |        |       |
| Network:                          |         | Network (Hor        | ne/Offic | (e) 🕶         |        |       |
| Connection Type:                  |         | Bridge              |          |               |        |       |
| Physical Address:                 |         |                     |          |               |        |       |
| NTU:                              |         | Automatic           |          | <b>v</b> 1500 |        |       |
| Internet Protocol                 |         | Use the Follo       | ving IP  | Address 👻     |        |       |
| IP Address:                       |         | 192 . 168           | .1       | .1            |        |       |
| Subnet Mask:                      |         | 255 . 255 . 255 . 0 |          |               |        |       |
| Bridge                            |         |                     |          |               |        |       |
| Name                              |         | VLANS               |          | Status        | STP    | Actio |
| Jal Network (Home/Office)         | 0       | Disabled            | 5        | Connected     |        |       |
| 🛛 🔉 Ethernet                      | 5       | Disabled            | 9        | Connected     |        | 9     |
| 😨 🛃 Broadband Connection (Coax)   | c       | Disabled            | 9        | Connected     |        | 5     |
| 🔄 斜 Wireless Access Point         |         |                     |          | Disabled      | E      | 5     |
| DNS Server                        |         | No DNS Serv         | er       |               |        |       |
| IP Address Distribution           |         | Daabled             | •        |               |        |       |
| Routing Hode:                     |         | Route -             |          |               |        |       |
| Device Netric:                    |         | 4                   |          |               |        |       |
| 🛄 Default Route                   |         |                     |          |               |        |       |
| V Nulticast - IGMP Proxy Internal |         |                     |          |               |        |       |
| IGHP Query Version:               |         | IGMPv3 +            |          |               |        |       |
| Routing Table                     |         |                     |          |               |        |       |
| Name Destination                  | Gateway | Netma               | sk       | Hetric        | Status | Actio |
| New Route                         |         |                     |          |               |        | 8     |
| Additional IP Addresses           |         |                     |          |               |        |       |
| IP Address                        |         | Subr                | et Ma    | isk           | A      | ction |
| New IP Address                    |         |                     |          |               |        | 2     |

tell me where to get the firmware from, but I can't see why 20.9.0 would work and 20.8.0

Re: MI424WR-GEN2 Rev E Configuration Thread - Verizon FiOS | DSLReports Forums ... .. y. wouldn't. So as requested, here are some tips based on what I did last night: 20. Top Menu – Advanced – MAC Cloning – Set Mac of Device – Broadband(Coax) – a. Set the WAN MAC of the router to the MAC address listed here, write this down for now if you can't do this now. b. Set the Address here to the WAN MAC of the router that will be connected to the Actiontec to avoid conflicts I did step 20, then a and it actually broke everything for me. I wrote down the MAC address from my verizon router before I made the change, so I get back on and set it back when I couldn't figure out what the problem was and everything started working. My issue here was DNS wouldn't work....I could get an IP from verizon, but not get outside the network with a ping or nslookup. 14. Bridge – Settings – Routing – NAPT - Apply 15. Bridge – Settings – Select Route - Apply I didn't find anything that said select route, so just skipped step 15. 18. Top Menu – My Network – Side Menu – Network Connections – Broadband (Ethernet) – Fnable a. This must be re-enabled if the router loses power During the set-up I found my Ethernet connection went disabled a few times while I was rebooting my STB's. In fact, you don't need to reboot your STB's, they will pick up a new IP and just work if you leave them alone for a bit. I left mine overnight and checked earlier today and 2 of my STB's now have new addresses from my DLink. Just watch this during set-up to make sure that connection stays enabled. Other notes: I can now access my verizon router using the DHCP assigned address from my D-Link which is pretty cool. There are no error lights or warnings on my verizon router which I read about for previous versions, so that is nice also. Sounds obvious, but get the cabling right...in a rush, I made some silly mistakes here and wasted time troubleshooting my own incompetence. Also, to help out...here are some screen shots of my final config - I personally find a picture much easier to work from in order to make sure everything is right. Let me know if anyone wants any other screen shots. Good luck. actions · 2009-Jun-4 2:54 pm · reply I did step 20, then a and it actually broke everything for me. I wrote down the MAC address from my verizon router before I made the change, so I get back on and set it back when I couldn't figure out what the problem was and everything started working. m0rd so according to this you DON'T use cloning ? @verizon.net sigh actions · 2009-Jun-11 11:28 pm · reply reply to Celestil udipl Thanks a lot - this forum is great.

ioin.2009-07-29 I got it to work vesterday and without MAC cloping

| 9/7/13                                                | Re: MI424WR-GEN2 Rev E Configuration Thread - Verizon FiOS   DSLReports Forums                                                                                                    |  |  |  |  |  |
|-------------------------------------------------------|----------------------------------------------------------------------------------------------------|--|--|--|--|--|
| Richmond, VA                                          | I got into trouble because I forgot to release the old Verizon DHCP lease before one of my reboots , but I called Verizon, and after waiting through their automated menu, I eventually got to a human tech, and he immediately released my DHCP lease, and then my Netgear router got a new one successfully.                                                                                                    |  |  |  |  |  |
|                                                       | This is much better!                                                                                                    |  |  |  |  |  |
|                                                       | actions · 2009-Jul-30 11:37 am · reply                                                                                                    |  |  |  |  |  |
| thetoad30                                             | reply to Celestil                                                                                                    |  |  |  |  |  |
| join:2009-08-17                                       | AII,                                                                                                    |  |  |  |  |  |
| Phoenixville, PA                                      | I realize this thread is a bit old, but it's the closest I've found for my situation                                                                                                    |  |  |  |  |  |
|                                                       | Just got the FIOS internet set up today. I am using MoCA for the internet connection (internet only setup - dedicated cable to room from ONT).                                                                                                    |  |  |  |  |  |
|                                                       | I cannot, for the life of me, get the Actiontec to get a DHCP address from my DIR-855. Is this possible without using the Cat5 connection on the ONT to the D-Link? Is it that the WAN port and the MoCA port cannot be unlinked?                                                                                                    |  |  |  |  |  |
|                                                       | If not, then how did you do it?                                                                                                    |  |  |  |  |  |
|                                                       | I CAN get internet bridged over and my D-Link does pull a Verizon public IP so my<br>internet connection is being shared. I just would have liked to have the option to get FIOS<br>TV in the future if I needed it, as well as it would have been nice to admin the Actiontec<br>router from my LAN without having to statically assign an IP and move cabling from port<br>to port on my PC.                                                                                                    |  |  |  |  |  |
|                                                       | AIT                                                                                                    |  |  |  |  |  |
|                                                       | actions · 2009-Aug-17 6:38 pm · reply                                                                                                    |  |  |  |  |  |
| abar                                                  | <i>reply to Celestil</i><br>I followed the directions to get the internet working (the first 20 steps) and succeeded. As<br>of right now, I have the Actiontec modem/router bridged through a third-party Netgear<br>WNP824 and all is well with the internet. However, I have no VOD/widgets/TV guide. I<br>have run into a serious roadblock.                                                                                                    |  |  |  |  |  |
| @verizon.net                                          | I want to start the next part, getting the VOD working, however, for the life of me I<br>CANNOT log back into the Actiontec MI424WR. I have no idea what I am doing wrong. I<br>have the WAN port of the Actiontec connected to LAN1 of the Netgear, the WAN port of<br>the Netgear connected to LAN1 of the Actiontec and the ethernet port in my laptop<br>connected to LAN2 of the Actiontec. However, I can't get a signal. If I do this, I get a 'little<br>or no connectivity' error. I simply can't even connect to the Actiontec! I have NO IDEA<br>what I could possibly be doing wrong. Has anyone else run into this roadblock? |  |  |  |  |  |
|                                                       | actions · 2009-Aug-29 7:56 pm · reply                                                                                                    |  |  |  |  |  |
| <b>ChocoTaco369</b><br>join:2009-08-29<br>Ardmore, PA | <i>reply to Celestil</i><br>I followed the directions to get the internet working (the first 20 steps) and succeeded. As<br>of right now, I have the Actiontec modem/router bridged through a third-party Netgear<br>WNP824 and all is well with the internet. However, I have no VOD/widgets/TV guide. I<br>have run into a serious roadblock.                                                                                                    |  |  |  |  |  |
|                                                       | I want to start the next part, getting the VOD working, however, for the life of me I<br>CANNOT log back into the Actiontec MI424WR. I have no idea what I am doing wrong. I<br>have the WAN port of the Actiontec connected to LAN1 of the Netgear, the WAN port of<br>the Netgear connected to LAN1 of the Actiontec and the ethernet port in my laptop<br>connected to LAN2 of the Actiontec. However, I can't get a signal. If I do this, I get a 'little<br>or no connectivity' error. I simply can't even connect to the Actiontec! I have NO IDEA<br>what I could possibly be doing wrong. Has anyone else run into this roadblock? |  |  |  |  |  |

9/7/13

| 9/7/13                                                                       | Re: MI424WR-GEN2 Rev E Configuration Thread - Verizon FiOS   DSLReports Forums                                                                                                    |  |  |  |  |  |  |
|------------------------------------------------------------------------------|----------------------------------------------------------------------------------------------------|--|--|--|--|--|--|
|                                                                              | actions · 2009-Aug-29 7:55 pm · reply                                                                                                    |  |  |  |  |  |  |
| KewlRobD2                                                                    | reply to MadMint                                                                                                    |  |  |  |  |  |  |
| join:2007-01-30<br>Hawthorne, NY<br>1 edit                                   | I am a little confused about your screen shots. Your router has an IP address assigned from your d-link. The subnet is 192.168.0.x yet under My Network the STB's and your Dell XPS have ip addresses in the 192.168.1.x range. Where are they getting their IP addresses from?                                               |  |  |  |  |  |  |
|                                                                              | said by MadMint :                                                                                                    |  |  |  |  |  |  |
|                                                                              | I can now access my verizon router using the DHCP assigned address from my D-Link which is pretty cool.                                                                                                    |  |  |  |  |  |  |
|                                                                              | Did you have to do anything special to get this working? My Bridge has obtained an IP address from my d-link but I am unable to access the verizon router from that address.                                                                                                    |  |  |  |  |  |  |
|                                                                              | actions · 2009-Sep-7 9:59 pm · reply                                                                                                    |  |  |  |  |  |  |
| HARUHI<br>-ISM!                                                              | <i>reply to Celestil</i><br>Alright, I am trying this setup, but I am unclear on two of the instructions. If someone could clarify for me I would be grateful: =)                                                                                                    |  |  |  |  |  |  |
| join:2000-08-19<br>East Northport, NY<br><b>Reviews:</b><br>Werizon FiOS     | First of all, I am attaching the ethernet WAN of the Actiontec to LAN1 of my router (wrt54gs), and the WAN of the router to the LAN1 of the Actiontec, correct? Do I do this before attempting all of these steps, or after? Should I attach the PC which I am doing all of these mods through to the ActionTec or my router? |  |  |  |  |  |  |
|                                                                              | Assuming I am just working on the actiontec alone                                                                                                    |  |  |  |  |  |  |
|                                                                              | Step 14 says to change the IP. I dont know what to change it to. It says to change it to one not used on my LAN. Meaning, as a gateway, it should have a different IP from the gateway IP of my router? So if its currently the default of 192.168.1.1, should my router gateway IP be 192.168.2.1, something like that?      |  |  |  |  |  |  |
|                                                                              | Next is step 19what am I doing here exactly? I cant enable both ethernet broadband and coax broadband, it keeps giving me an error message, unless I am not reading it right                                                                                                    |  |  |  |  |  |  |
|                                                                              | and I assume that cloning the MAC of the action onto my router is what it asks                                                                                                    |  |  |  |  |  |  |
|                                                                              | Thanks in advance!                                                                                                    |  |  |  |  |  |  |
|                                                                              | actions · 2009-Sep-12 9:33 pm · reply                                                                                                    |  |  |  |  |  |  |
|                                                                              | said by starcaptor:                                                                                                    |  |  |  |  |  |  |
| More Fiber<br>Premium,MVM<br>join:2005-09-26<br>West Chester, PA<br>kudos:28 | First of all, I am attaching the ethernet WAN of the Actiontec to LAN1 of my router (wrt54gs), and the WAN of the router to the LAN1 of the Actiontec, correct? Do I do this before attempting all of these steps, or after? Should I attach the PC which I am doing all of these mods through to the Actiontec or my router? |  |  |  |  |  |  |
|                                                                              | You are creating two bridges.<br>•coax WAN to ethernet WAN<br>•ethernet LAN to MOCA LAN<br>There are two parts to the instructions. The first part corresponds to the first bridge. The<br>second part to the second bridge.                                                                                                  |  |  |  |  |  |  |
|                                                                              | Do not connect the Actiontec LAN1 port to your router until you have completed part 1-20b. After you reach part 1 20b, you see the following (unnumbered) instruction:<br>quote:                                                                                                    |  |  |  |  |  |  |
|                                                                              | After the Above steps you should be able to reboot the Actiontec by turning off the                                                                                                    |  |  |  |  |  |  |
|                                                                              | power and run a cable from the LAN 1 port of the Actiontec to the WAN port of the                                                                                                    |  |  |  |  |  |  |

| 9/7/13                                                          | Re: MI424WR-GEN2 Rev E Configuration Thread - Verizon FiOS   DSLReports Forums                                                                                                    |
|-----------------------------------------------------------------|----------------------------------------------------------------------------------------------------|
|                                                                 | desired router. The desired router should also be rebooted. After this step the desired router should be able to DHCP an address from Verizon If not there is a problem Do not go further.                                                                                                    |
|                                                                 | said by starcaptor:                                                                                                    |
|                                                                 | Step 14 says to change the IP. I don't know what to change it to. It says to change it to one not used on my LAN. Meaning, as a gateway, it should have a different IP from the gateway IP of my router? So if its currently the default of 192.168.1.1, should my router gateway IP be 192.168.2.1, something like that? |
|                                                                 | It just needs to be different from the LAN side subnet of your Linksys. 192.168.2.1 is fine. When you change it, your will need to set your PC to a static IP address on the same subnet. e.g. 192.168.2.2                                                                                                    |
|                                                                 | said by starcaptor:                                                                                                    |
|                                                                 | Next is step 19what am I doing here exactly? I cant enable both ethernet broadband and coax broadband, it keeps giving me an error message, unless I am not reading it right                                                                                                    |
|                                                                 | I don't see where the instructions stated to remove <u>Broadband Connection (ethernet)</u> from the <u>Network (H/O) group</u> . You should uncheck both the box to the left of <u>Broadband</u> <u>Connection (ethernet)</u> and also uncheck the STP box to the right, then APPLY.                                      |
|                                                                 | said by starcaptor:                                                                                                    |
|                                                                 | and I assume that cloning the MAC of the action onto my router is what it asks                                                                                                    |
|                                                                 | It's normally not necessary to clone the MAC address of the Actiontec onto your router.<br>You would do that, only if you have trouble release the DHCP lease from the Actiontec and<br>acquiring a new DHCP lease on your router. See the following FAQ: »Verizon Online FiOS<br>FAQ »How do I release my DHCP lease     |
|                                                                 | actions · 2009-Sep-12 11:52 pm · reply                                                                                                    |
| HARUHI<br>- ISM!                                                | Hi, thanks for the prompt reply. Your instructions seem to make sense, thjeoretically and practically. But I am still unclear on step 14.                                                                                                    |
| starcaptor<br>join:2000-08-19<br>East Northport, NY<br>Reviews: | So at this step, can I leave the actiontec on 192.168.1.1, and change my linksys IP to 192.168.2.1, and make all my PCs 192.168.2.x? I am assuming this since the linksys will be the one routing all of my computers. do I need to touch subnet mask or can i leave everything at 255.255.255.0 on everything?           |
|                                                                 | Once I have the above setup, I can log into the linksys with 192.168.2.1, and the actiontec via 192.168.1.1?                                                                                                    |
|                                                                 | Should I do this while interfacing directly with the actiontec or hooked through the linksys which is hooked to the actiontec?                                                                                                    |
|                                                                 | Thanks again for your help!                                                                                                    |
|                                                                 | actions · 2009-Sep-13 3:03 am · reply                                                                                                    |
|                                                                 | said by starcaptor:<br>I am still unclear on step 14.<br>So at this step, can I leave the actiontec on 192.168.1.1, and change my linksys IP to                                                                                                    |
| More Fiber<br>Premium,MVM<br>join:2005-09-26<br>West Chaster PA | Yes, you can leave the Actiontec on 192.168.1.1, as long as the Linksys has a different subnet. This becomes the "admin" address for the Actiontec.                                                                                                    |
| kudos:28                                                        | said by starcaptor:                                                                                                    |

9/7/13 Re: MI424WR-GEN2 Rev E Configuration Thread - Verizon FiOS | DSLReports Forums т еак do I need to touch subnet mask or can i leave everything at 255.255.255.0 on everything? 255.255.255.0 is fine everywhere. said by starcaptor: Once I have the above setup, I can log into the linksys with 192.168.2.1, and the actiontec via 192.168.1.1? Yes. said by starcaptor: Should I do this while interfacing directly with the actiontec or hooked through the linksys which is hooked to the actiontec? To log in to the Actiontec, you will need to connect directly to it with a 192.168.1.x static IP address. actions · 2009-Sep-13 11:11 am · reply Thanks 'More Fiber' Your instructions were the real deal. Now I have my Tomato-powered HARUHI WRT54GS routing to both my DVR as well as my computers. - ISM! starcaptor Very Very well done, thanks again =) join:2000-08-19 actions · 2009-Sep-14 9:48 pm · reply East Northport, NY Forums > US Telco Support > Verizon > Verizon

Forums > US Telco Support > Verizon > Verizor FiOS « [northeast] having trouble with anitec router(anyone in Mass? • [northeast] Extending the installed fiber prior to installation »

This is a sub-selection from MI424WR-GEN2 Rev E Configuration Thread

| lost commented news this week                                                | Hot Forum Topics                                                                     |
|------------------------------------------------------------------------------|--------------------------------------------------------------------------------------|
| [97] Verizon Probably Should Stop Advertising FiOS As                        | [Cable] Delays and Outages - status [TekSavvy]                                       |
| 'Unlimited'                                                                  | [Cable] Teksavvy Negativity [TekSavvy]                                               |
| [84] <u>Sony's New 4K Film Service Will Obliterate Your</u><br>Bandwidth Cap | [Need Info] How do you redeem time warner cable twc.com/justfory [Time Warner Cable] |
| [75] Labor Day Weekend Open Thread                                           | [Cable] Why Are People Still Signing Up? [TekSavvy]                                  |
| [68] <u>Netflix Starts Ranking ISP Streaming Performance</u><br>Regionally   | what does 15mbps cost in Greenville, North Carolina?                                 |
| [66] Google needs more humans in the loop                                    |                                                                                      |
| [49] Snowden Docs: NSA Has Most Common Encryption                            | speed et [Cellphones, Providers, and Plans]                                          |
| Bested                                                                       | Bridging Actiontec Still Necessary? [Verizon FiOS]                                   |
| [47] <u>Verizon CEO Hints at 'Trimming Limbs' (Selling More DSL Markets)</u> | Weird connection problems in Janesville WI<br>[Charter Internet/TV]                  |
| [46] All Mediacom Users Capped Starting Tomorrow                             | Don't like being tracked? [news,125603]                                              |
| [42] The ISP Clamp Down on VPNs, Proxies has Begun                           | [Internet] 100mbps [Time Warner Cable]                                               |
| [33] Microsoft Buys Nokia's Phone Business for \$7.2 Billion                 | <u>n na na na na na na na na na na na na na</u>                                      |

© DSLReports · Est.1999 · Saturday, 07-Sep 23:10:25 · <u>feedback</u> · <u>terms</u> · <u>DNT</u> · <u>Mobile mode</u>